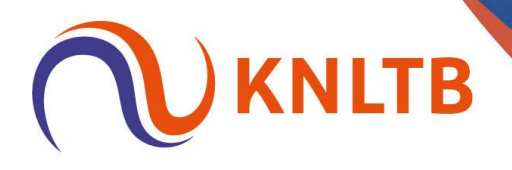

# Handleiding: 'Doorschuiven naar NRT en WC's vergeven voor NRT'

Deze handleiding is geschreven vanuit het oogpunt van een TL voor NRT en open toernooi (cat. 2).

Alleen de handelingen voor het doorschuiven van spelers naar een NRT en het vergeven van een wildcard hier benoemd. Overige (standaard) handelingen van een toernooi zijn terug te vinden in de algemene handleiding voor het gebruik van TTP.

P.S.: I.v.m. de privacy zijn de namen en overige gegevens van spelers niet zichtbaar in deze voorbeelden.

### Doorschuiven van spelers uit het open toernooi (categorie 2) naar het NRT bij een afmelding van een geaccepteerde speler in het NRT

## Geaccepteerde speler van het NRT terugtrekken in TTP. Via: 'Indeling' → Rechtermuisknop op de speler die teruggetrokken moet worden → Selecteer 'Verplaats naar' → klik op 'Uitloten.

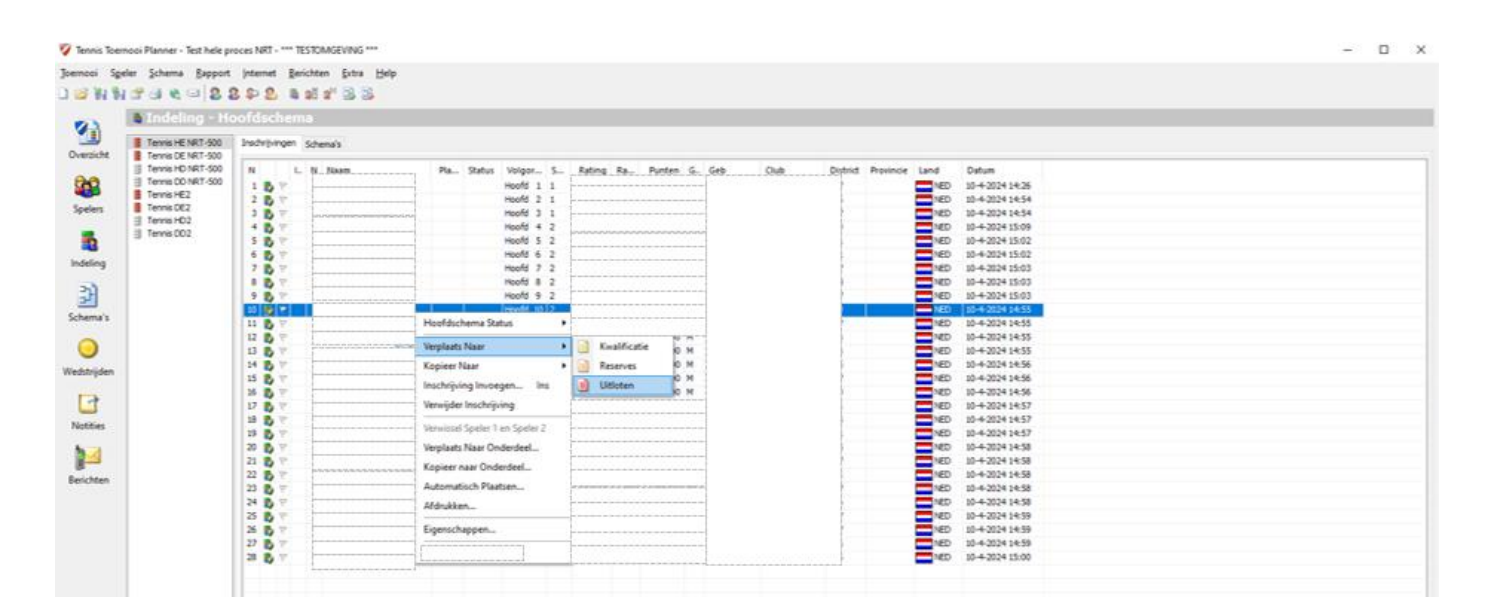

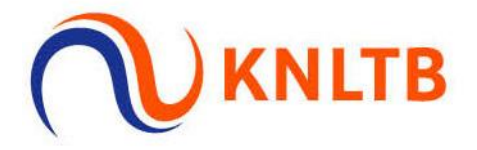

#### Deze speler komt op tabblad 'Uitloten' te staan.

| North Media   Submission     Name De Nitrido   Name   Status   Submission   Submission <t< th=""><th></th><th></th><th></th><th>ndeling - Ui</th><th>Jitloten</th><th></th></t<> |                                                                                                    |                                                                                                    |                                                                                                    | ndeling - Ui                                                                                          | Jitloten                                                                                                    |  |
|----------------------------------------------------------------------------------------------------|----------------------------------------------------------------------------------------------------|----------------------------------------------------------------------------------------------------|----------------------------------------------------------------------------------------------------|----------------------------------------------------------------------------------------------------|----------------------------------------------------------------------------------------------------|--|
| N     L.     N     Name     Status     Vulgar.     S     Rating     R.e     Qurfer     G.     Dutimic     Posinici     Land     Dutimic       NIR EC2     NIR EC2     NIR     NIR     <                                                                                                    | N     L     N     L     N     L     N     Status     Valers     R.     Partice     G. Geb     Dubits     Periods     Losd     Data       mail     B     V     N     L     N     Notes     G. Geb     Dubits     Periods     Losd     Data       mail     B     V     Notes     G. Geb     Dubits     Periods     Losd     Data       mail     B     V     Notes     G. Geb     Dubits     Periods     Data     Data <t< th=""><th>Numeric Deficiency     L     I     Name     Status     Value     S.     Rates     Rates     Outer     Deside     Deside     Deside       Name     Image     Image     <td< th=""><th>Number Net Discos   Number Net Discos   Number Net Discos   Number Net Discos   Date   Number Net Discos   Discos   <thdiscos< th="">   Disco</thdiscos<></th><th>nnis HE NRT-500<br/>nnis DE NRT-500</th><th>Indvrijvingen Schema's</th><th></th></td<></th></t<> | Numeric Deficiency     L     I     Name     Status     Value     S.     Rates     Rates     Outer     Deside     Deside     Deside       Name     Image     Image <td< th=""><th>Number Net Discos   Number Net Discos   Number Net Discos   Number Net Discos   Date   Number Net Discos   Discos   <thdiscos< th="">   Disco</thdiscos<></th><th>nnis HE NRT-500<br/>nnis DE NRT-500</th><th>Indvrijvingen Schema's</th><th></th></td<> | Number Net Discos   Number Net Discos   Number Net Discos   Number Net Discos   Date   Number Net Discos   Discos   Discos <thdiscos< th="">   Disco</thdiscos<> | nnis HE NRT-500<br>nnis DE NRT-500                                                                    | Indvrijvingen Schema's                                                                                                    |  |
|                                                                                                    |                                                                                                    |                                                                                                    |                                                                                                    | nnis DE NRT-500<br>nnis DD NRT-500<br>nnis DD NRT-500<br>nnis DE2<br>nnis DE2<br>nnis DE2<br>nnis DD2 | N L. N Naam Status Volgor. S Rating Ra Puntee G Geb Club District Provincie Land Datum   1 V Hoofd 10 2 Hoofd 10 2 Hoofd 10 10 Hoofd 10 2 Hoofd 10 10 Hoofd 10 10 Hoofd 10 10 Hoofd 10 10 Hoofd 10 10 Hoofd 10 10 Hoofd 10 Hoofd 10 Hoofd 10 Hoofd 10 Hoofd 10 |  |
|                                                                                                    |                                                                                                    |                                                                                                    |                                                                                                    |                                                                                                    |                                                                                                    |  |

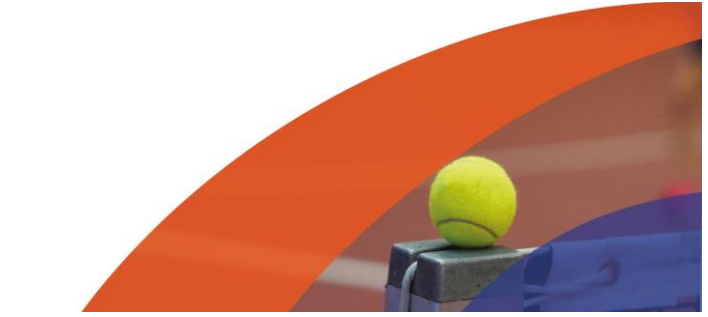

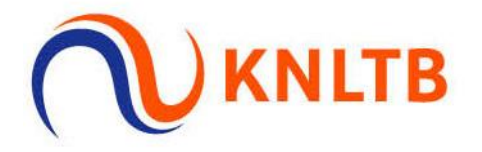

 1<sup>e</sup> niet-geaccepteerde speler die in de categorie 2 deelneemt doorschuiven naar het NRT.

Via: 'Indeling'  $\rightarrow$  Rechtermuisknop op de speler die doorgeschoven moet worden  $\rightarrow$  Selecteer 'Kopieer naar onderdeel'.

| 😵 Tennis Toemooi Planner - Text hele proces INIT - *** TESTOMOEVING ***                                                                                                    | - | × |
|----------------------------------------------------------------------------------------------------|---|---|
| Joemooi Speler Schema Bappont Internet Berichten Estra Help                                                                                                    |   |   |
| 〕 ◎ 對 對 3 ④ 4 ○ ○ 8 8 4 8 9 9                                                                                                    |   |   |
| Indeling - Hoofdschema     Indeling - Hoofdschema     Image: Indeling - Hoofdschema     Image: Indeling - Image: Indeling - Image: Image: Im |   |   |
| Berichten                                                                                                    |   | _ |

Selecteer in de pop-up het NRT onderdeel ('Tennis HE NRT-500')  $\rightarrow$  Klik op 'OK'.

| *******    | 2 2                        | P 2 1                                   | 8 a' 🗟 🗟 |            |                                                                                                    |        |         |             |        |         |          |           |      |                                                                                                    |  |
|------------|----------------------------|-----------------------------------------|----------|------------|----------------------------------------------------------------------------------------------------|--------|---------|-------------|--------|---------|----------|-----------|------|----------------------------------------------------------------------------------------------------|--|
| zicht      | - Hoo<br>1-500 Ir<br>1-500 | fdschem<br>schrijvingen                 | chema's  | <br>flatur | Volume P                                                                                                    | Pating |         | atura (C. 1 | Cab.   | Club    | District | Provincia | land | Palar                                                                                                    |  |
| Terres DO2 | 7-500                      | 1 1 2 2 2 2 7 7 7 7 7 7 7 7 7 7 7 7 7 7 |          |            | Alter of the second second sec |        | 54<br>C | Jecteer Ond | erdeel |         |          | Promise   |      | United 10 + 2024 15:05<br>10 + 2024 15:05<br>10 + 2024 15:05<br>10 + 2024 15:05<br>10 + 2024 15:05<br>10 + 2024 15:05<br>10 + 2024 15:04<br>10 + 2024 15:05<br>10 + 2024 15:05<br>10 + 2024 15:05<br>10 + 2024 15:05<br>10 + 2024 15:05 |  |
|            |                            |                                         |          |            |                                                                                                    |        |         | Tennis HE2  | OK     | Acruder | 57       |           |      |                                                                                                    |  |

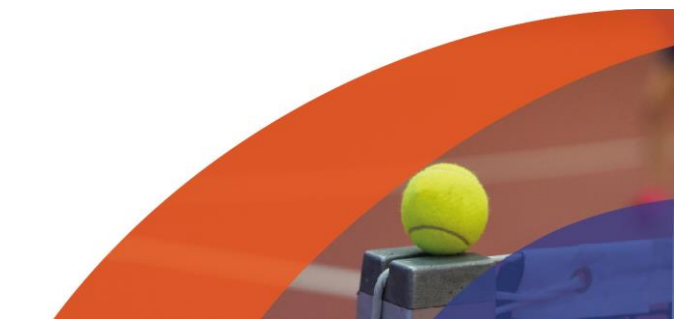

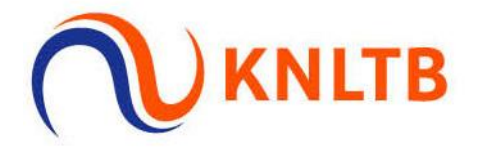

#### Speler wordt zichtbaar op de lijst van het NRT.

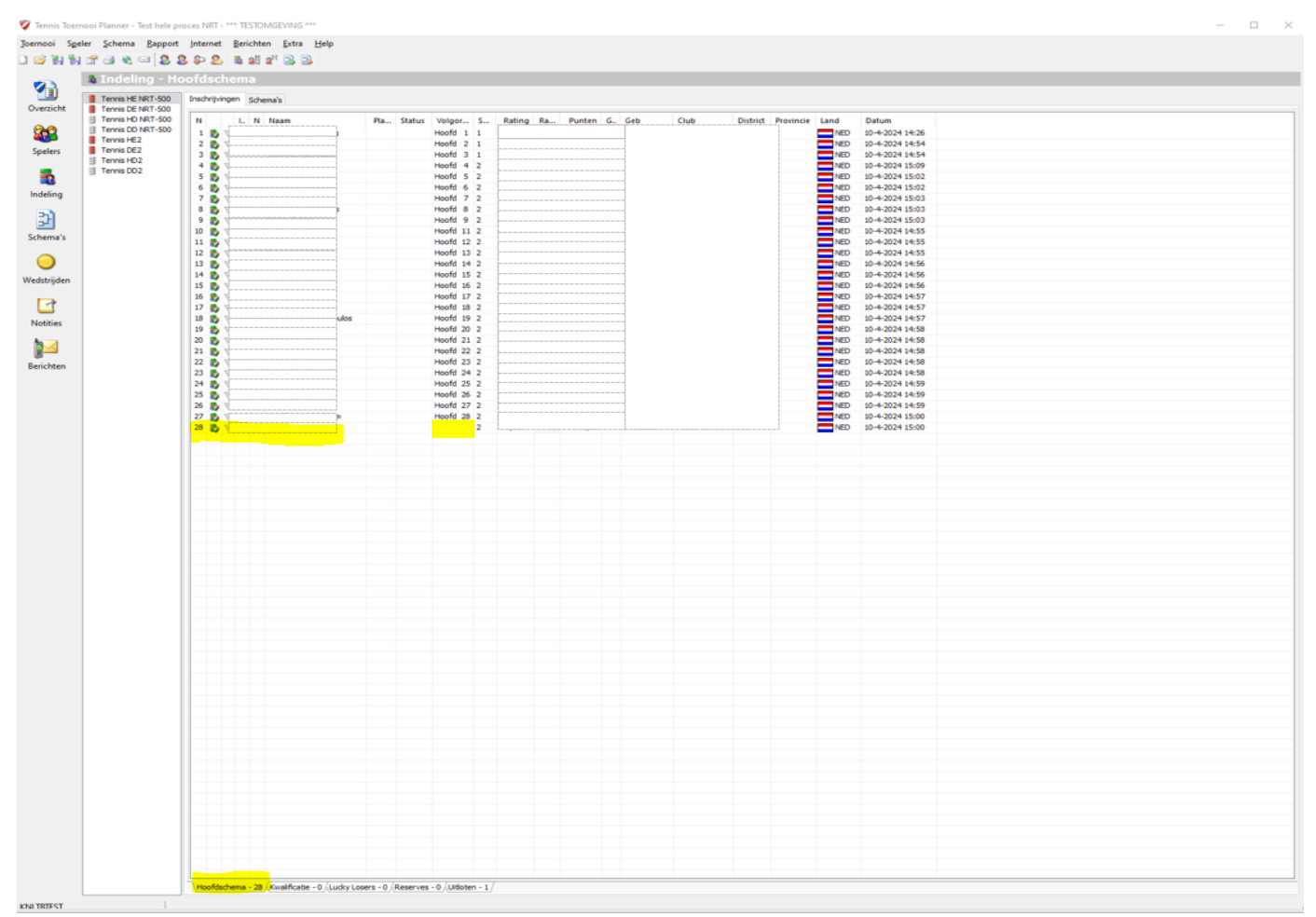

Speler blijft ook zichtbaar in categorie 2 (wordt waarschijnlijk pas doorgeschoven na aanvang van categorie 2, dus staat op deze manier in beide schema's).

| 💱 Tennis Toerne                 | ooi Planner - Test hele pro                                                                           | oces NRT - *** T                                                                                                    | ESTOMGEVING ***                                             |          |                                                                                    |                                                                      |           |                                                                                                    |       |      |          |           |                                                                            |                                                                                                    |  | _ | - 1 | $\times$ |
|---------------------------------|----------------------------------------------------------------------------------------------------|----------------------------------------------------------------------------------------------------|-------------------------------------------------------------|----------|------------------------------------------------------------------------------------|----------------------------------------------------------------------|-----------|----------------------------------------------------------------------------------------------------|-------|------|----------|-----------|----------------------------------------------------------------------------|----------------------------------------------------------------------------------------------------|--|---|-----|----------|
| Toernooi Spele                  | er <u>S</u> chema <u>R</u> apport                                                                     | Internet Ber                                                                                                    | richten <u>E</u> xtra <u>H</u> elp<br>요즘 요 <sup>ল</sup> 🔜 🔜 |          |                                                                                    |                                                                      |           |                                                                                                    |       |      |          |           |                                                                            |                                                                                                    |  |   |     |          |
| Overzicht                       | Tennis HE NRT-500                                                                                     | ofdschen<br>Inschrijvingen                                                                                                    | na<br>Schema's                                              |          |                                                                                    |                                                                      |           |                                                                                                    |       |      |          |           |                                                                            |                                                                                                    |  |   |     |          |
| Spelers<br>Indeling<br>Schema's | Terms Ho NRT-500<br>Terms DO NRT-500<br>Terms HC2<br>Terms HC2<br>Terms HC2<br>Terms HC2<br>Terms DC2 | N     L.       1     B     P       2     D     P       3     D     P       5     D     P       6     D     P       9     D     P       10     D     P       11     D     P | N Nam                                                       | Pla Stat | tus Volgor<br>Hoofd<br>Hoofd<br>Hoofd<br>Hoofd<br>Hoofd<br>Hoofd<br>Hoofd<br>Hoofd | . S<br>2<br>2<br>2<br>2<br>3<br>3<br>2<br>2<br>2<br>2<br>3<br>3<br>3 | Rating Ra | Punten G<br>M<br>M<br>M<br>M<br>M<br>M<br>M<br>M<br>M<br>M<br>M<br>M<br>M<br>M<br>M<br>M<br>M<br>M<br>M | . Geb | Club | District | Provincie | Land<br>NED<br>NED<br>NED<br>NED<br>NED<br>NED<br>NED<br>NED<br>NED<br>NED | Datum<br>10-4:024 15:09<br>10-4:024 15:00<br>10-4:024 15:00<br>10-4:024 15:01<br>10-4:024 15:01<br>10-4:024 15:01<br>10-4:024 15:01<br>10-4:024 15:01<br>10-4:024 14:53<br>10-4:024 14:53<br>10-4:024 13:50 |  |   |     |          |
|                                 |                                                                                                    |                                                                                                    |                                                             |          |                                                                                    |                                                                      |           |                                                                                                    |       |      |          |           |                                                                            |                                                                                                    |  |   |     |          |

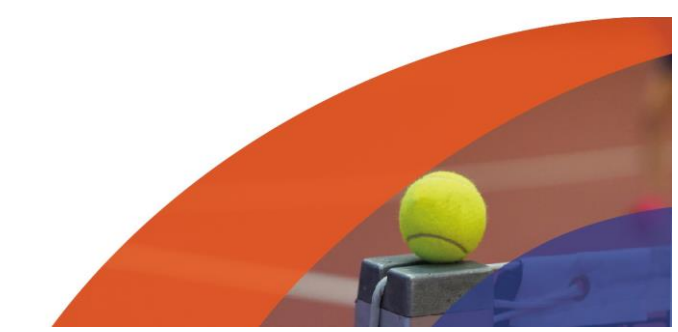

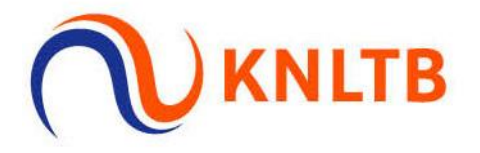

#### Wildcards vergeven voor NRT

• Als toernooileider een wildcard geven aan een van de niet-geaccepteerde spelers. Verplaats de speler naar het juiste schema.

Via: 'Indeling'  $\rightarrow$  Rechtermuisknop op de speler die d.m.v. een wildcard doorgeschoven moet worden naar het NRT  $\rightarrow$  Selecteer 'Verplaats naar onderdeel'.

| 😵 Tennis Toemooi Planner - Test hele proces NRT - *** TESTOMGEVING ***                                       | – 🗆 × |
|----------------------------------------------------------------------------------------------------|-------|
| Joernooi Sgeler Schema Bapport Internet Berichten Extra Help                                                 |       |
| 〕 ● 料 計 雪 ● ■ <mark>8 8 4 8 8 8 8 8 8 8 8 8 8 8 8 8 8 8 8 </mark>                                            |       |
| la Indeling - Hoofdschema                                                                                    |       |
| Instrijvingen Schema's                                                                                       |       |
| Ternis HD 187-500 N L N Naam Pla Status Volgor S Rating Ra Punten, G. Geb Club District Provincie Land Datum |       |
| Tenes DO NRT-SOU 1 7 VE 10-4-2024 15:09                                                                      |       |
| Stater Tens FE2 2 V Hoofd                                                                                    |       |
| Tennis HD2 Honofdschema Status                                                                               |       |
| Tennis DD2                                                                                                   |       |
| 2 Verplaats Naar                                                                                             |       |
| Indeling 7 Kopieer Naar                                                                                      |       |
| 8 NED 10-4-2024 14:53                                                                                        |       |
| 9 V /                                                                                                    |       |
| 10 Verwijder Inschrijving                                                                                    |       |
| Schema's 11 8 7 Verwissel Speler 1 en Speler 2 NED 10-4-2024 13:50                                           |       |
| C Verplasts Naar Onderdeel                                                                                   |       |
| X Kopier naar Onderdeel                                                                                      |       |
| websingten                                                                                                   |       |
| Automatisch Pladsen                                                                                          |       |
| J Afdrukken                                                                                                  |       |
| Notities Digenschappen                                                                                       |       |
|                                                                                                    |       |
|                                                                                                    |       |
| Berichten                                                                                                    |       |

Selecteer in de pop-up het NRT onderdeel ('Tennis HE NRT-500')  $\rightarrow$  Klik op 'OK'.

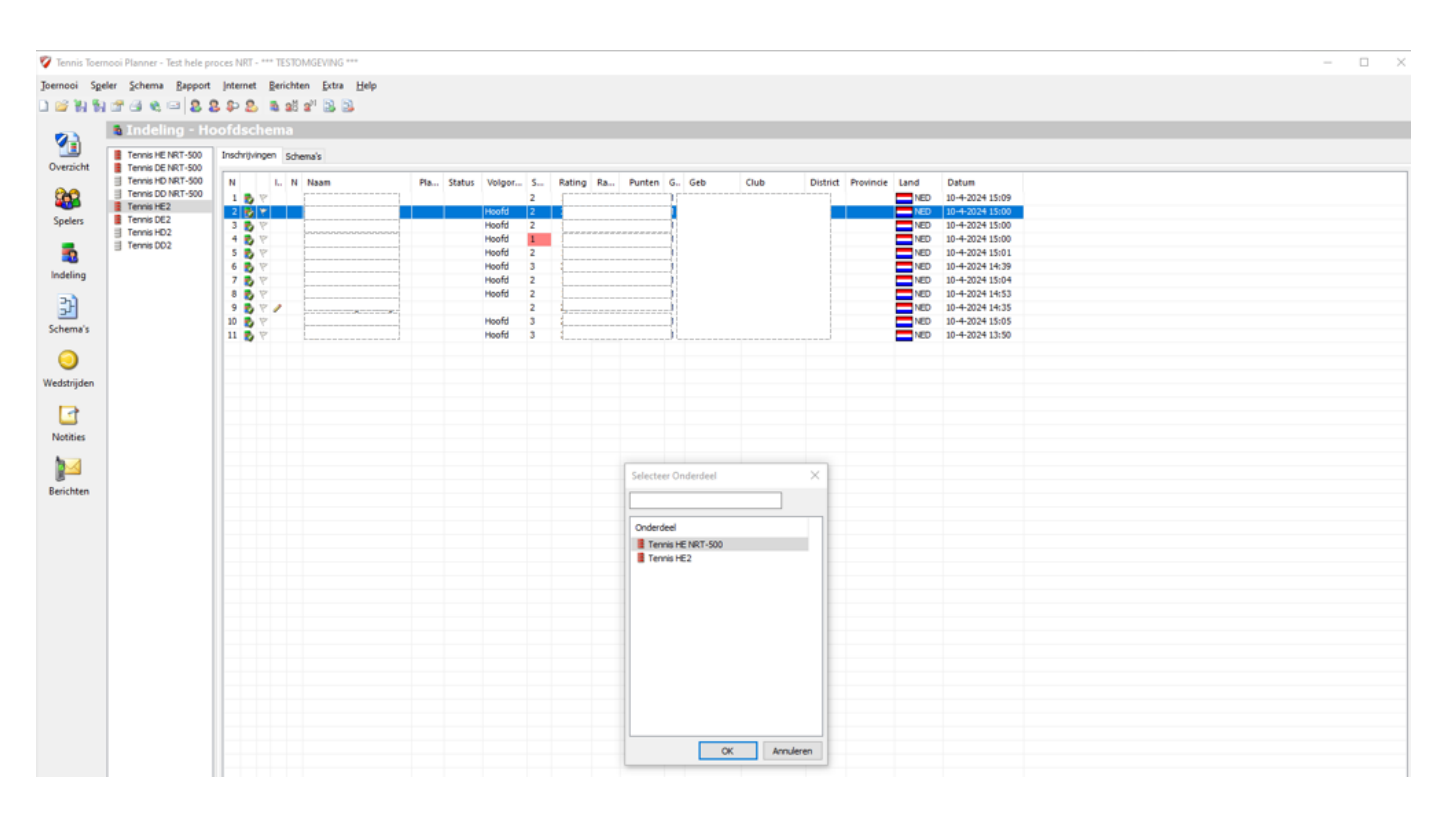

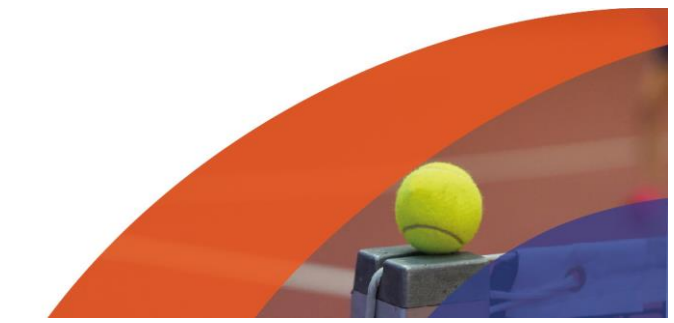

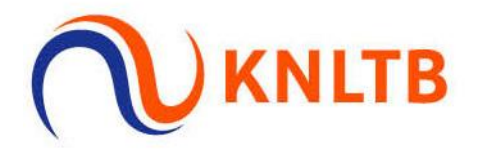

#### Speler verdwijnt uit de categorie 2.

| 🦁 Tennis Toern                  | ooi Planner - Test hele pr                                                        | roces NRT - *** TESTOMGEVING ***                     |                                                                                                    |                                                                                                    |             |      |      |                 |                                                                                |                                                                                                    | - | × |
|---------------------------------|-----------------------------------------------------------------------------------|------------------------------------------------------|----------------------------------------------------------------------------------------------------|----------------------------------------------------------------------------------------------------|-------------|------|------|-----------------|--------------------------------------------------------------------------------|----------------------------------------------------------------------------------------------------|---|---|
| Joernooi Sgel                   | er Schema <u>R</u> apport                                                         | Internet Berichten Extra Help<br>B P D B B 28 2° D D |                                                                                                    |                                                                                                    |             |      |      |                 |                                                                                |                                                                                                    |   |   |
| Overzicht                       | Tennis HE NRT-500                                                                 | oofdschema<br>Inschrijvingen Schema's                |                                                                                                    |                                                                                                    |             |      |      |                 |                                                                                |                                                                                                    |   |   |
| Spelers<br>Indeling<br>Schema's | Ternis HD NRT-500 Ternis HE Ternis DE Ternis HE2 Ternis DE2 Ternis DD2 Ternis DD2 | N     L.     N.     Naam       1     D.     Y        | Pla Status Volgor<br>Hoofd<br>Hoofd<br>Hoofd<br>Hoofd<br>Hoofd<br>Hoofd<br>Hoofd<br>Hoofd<br>Hoofd | S Rating<br>2<br>2<br>3<br>3<br>2<br>2<br>2<br>2<br>2<br>2<br>2<br>3<br>3<br>3<br>3<br>3<br>3<br>3<br>3 | Ra Punten C | 5Geb | Club | District Provin | cie Land<br>NED<br>NED<br>NED<br>NED<br>NED<br>NED<br>NED<br>NED<br>NED<br>NED | Datum<br>10-4:2024 15:09<br>10-4:2024 15:00<br>10-4:2024 15:01<br>10-4:2024 14:501<br>10-4:2024 14:591<br>10-4:2024 14:591<br>10-4:2024 14:53<br>10-4:2024 14:53<br>10-4:2024 15:05<br>10-4:2024 13:50 |   |   |
| Wedstrijden                     |                                                                                   |                                                      |                                                                                                    |                                                                                                    |             |      |      |                 |                                                                                |                                                                                                    |   |   |

#### Speler wordt zichtbaar op de lijst van het NRT.

| ling - Ho               | ofdschema         |                 |               |          |                            |      |                    |      |                 |  |
|-------------------------|-------------------|-----------------|---------------|----------|----------------------------|------|--------------------|------|-----------------|--|
| E NRT-500               | Inschrijvingen Se | thema's         |               |          |                            |      |                    |      |                 |  |
| E NRT-500<br>ID NRT-500 | NLL               | N Naam          | Pla. Status V | ninor S  | Rating Ra., Punten G., Geb | Club | District Provincie | land | Datum           |  |
| /D NRT-500              | 1 5 7             |                 | H             | ofd 1 1  |                            |      |                    | NED  | 10-4-2024 14:26 |  |
| £2                      | 2 🛃 🕅             |                 | H             | ofd 2 1  |                            |      |                    | NED  | 10-4-2024 14:54 |  |
| E2                      | 3 🛃 🕅             |                 | H             | ofd 3 1  |                            |      |                    | NED  | 10-4-2024 14:54 |  |
| 02                      | 4 🛃 😤             |                 | H             | ofd 4 2  |                            |      |                    | NED  | 10-4-2024 15:09 |  |
|                         | 5 🛃 🕅             |                 |               | ofd 5 2  |                            |      |                    | NED  | 10-4-2024 15:02 |  |
|                         | 0 0 V             |                 | - Pic         | ofd 6 2  |                            |      |                    | NED  | 10-4-2024 15:02 |  |
|                         | 8 8 8             |                 | H             | ofd 8 2  |                            |      |                    | NED  | 10-4-2024 15:03 |  |
|                         | 9 6 7             |                 |               | ofd 9 2  |                            |      |                    | NED  | 10-4-2024 15:03 |  |
|                         | 10 🛃 🕅            |                 | H             | ofd 11 2 |                            |      |                    | NED  | 10-4-2024 14:55 |  |
|                         | 11 🛃 🕅            |                 | H             | ofd 12 2 |                            |      |                    | NED  | 10-4-2024 14:55 |  |
|                         | 12 🝢 🕅            |                 | H             | ofd 13 2 |                            |      |                    | NED  | 10-4-2024 14:55 |  |
|                         | 13 🛃 🖓            |                 | H             | ofd 14 2 |                            |      |                    | NED  | 10-4-2024 14:56 |  |
|                         | 15 8 19           |                 | - H           | ofd 15 2 |                            |      |                    | NED  | 10-4-2024 14:56 |  |
|                         | 16 🔥 🕅            |                 |               | ofd 17 2 |                            |      |                    | NED  | 10-4-2024 14:57 |  |
|                         | 17 🛃 🕅            |                 | H             | ofd 18 2 | 1                          |      |                    | NED  | 10-4-2024 14:57 |  |
|                         | 18 🚯 🕅            |                 | H             | ofd 19 2 |                            |      |                    | NED  | 10-4-2024 14:57 |  |
|                         | 19 🚯 🕅            |                 | H             | ofd 20 2 |                            |      |                    | NED  | 10-4-2024 14:58 |  |
|                         | 20 0 7            | *****           | H             | ord 21 2 |                            |      |                    | NED  | 10-4-2024 14:58 |  |
|                         | 22 5 7            |                 |               | ofd 23 2 |                            |      |                    | NED  | 10-4-2024 14-58 |  |
|                         | 23 5 7            |                 | H             | ofd 24 2 |                            |      |                    | NED  | 10-4-2024 14:58 |  |
|                         | 24 👩 🕅            |                 | H             | ofd 25 2 |                            |      |                    | NED  | 10-4-2024 14:59 |  |
|                         | 25 🛃 🕅            |                 | H             | ofd 25 2 |                            |      |                    | NED  | 10-4-2024 14:59 |  |
|                         | 26 🍢 🕅            | These Politices | H             | ofd 27 2 |                            |      |                    | NED  | 10-4-2024 14:59 |  |
|                         | 27 5 7            |                 | H             | ofd 28 2 |                            |      |                    | NED  | 10-4-2024 15:00 |  |
|                         | 28 29 2           |                 | H             | ofd 2    |                            |      |                    | NED  | 10-4-2024 15:00 |  |
|                         |                   |                 |               |          |                            |      |                    |      |                 |  |
|                         |                   |                 |               |          |                            |      |                    |      |                 |  |
|                         |                   |                 |               |          |                            |      |                    |      |                 |  |
|                         |                   |                 |               |          |                            |      |                    |      |                 |  |
|                         |                   |                 |               |          |                            |      |                    |      |                 |  |
|                         |                   |                 |               |          |                            |      |                    |      |                 |  |
|                         |                   |                 |               |          |                            |      |                    |      |                 |  |
|                         |                   |                 |               |          |                            |      |                    |      |                 |  |
|                         |                   |                 |               |          |                            |      |                    |      |                 |  |
|                         |                   |                 |               |          |                            |      |                    |      |                 |  |
|                         |                   |                 |               |          |                            |      |                    |      |                 |  |
|                         |                   |                 |               |          |                            |      |                    |      |                 |  |
|                         |                   |                 |               |          |                            |      |                    |      |                 |  |
|                         |                   |                 |               |          |                            |      |                    |      |                 |  |
|                         |                   |                 |               |          |                            |      |                    |      |                 |  |
|                         |                   |                 |               |          |                            |      |                    |      |                 |  |
|                         |                   |                 |               |          |                            |      |                    |      |                 |  |
|                         |                   |                 |               |          |                            |      |                    |      |                 |  |
|                         |                   |                 |               |          |                            |      |                    |      |                 |  |
|                         |                   |                 |               |          |                            |      |                    |      |                 |  |
|                         |                   |                 |               |          |                            |      |                    |      |                 |  |
|                         |                   |                 |               |          |                            |      |                    |      |                 |  |
|                         |                   |                 |               |          |                            |      |                    |      |                 |  |
|                         |                   |                 |               |          |                            |      |                    |      |                 |  |
|                         |                   |                 |               |          |                            |      |                    |      |                 |  |
|                         |                   |                 |               |          |                            |      |                    |      |                 |  |
|                         |                   |                 |               |          |                            |      |                    |      |                 |  |
|                         |                   |                 |               |          |                            |      |                    |      |                 |  |
|                         |                   |                 |               |          |                            |      |                    |      |                 |  |
|                         |                   |                 |               |          |                            |      |                    |      |                 |  |
|                         |                   |                 |               |          |                            |      |                    |      |                 |  |
|                         |                   |                 |               |          |                            |      |                    |      |                 |  |
|                         |                   |                 |               |          |                            |      |                    |      |                 |  |
|                         |                   |                 |               |          |                            |      |                    |      |                 |  |

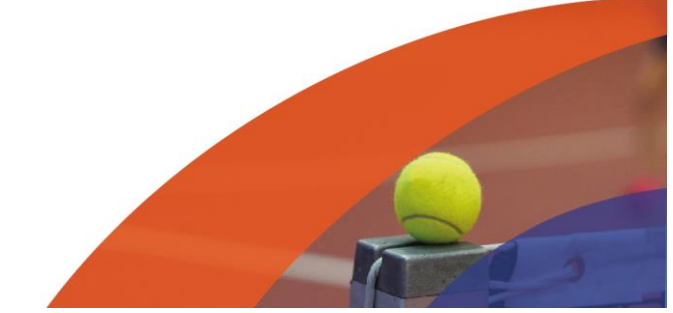

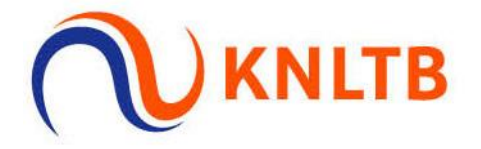

#### • Geef de status 'Wildcard' aan de speler.

Via: 'Indeling'  $\rightarrow$  Rechtermuisknop op de speler die d.m.v. een wildcard doorgeschoven is naar het NRT  $\rightarrow$  Selecteer 'Hoofdschema status'  $\rightarrow$  Klik op 'Wild Card''.

| a Indeling - I                                                                                                    | loofdschema                                                                                                    |                                                                                                    |                                                                                                    |            |                                                                                                    |                                                                                                    |  |
|----------------------------------------------------------------------------------------------------|----------------------------------------------------------------------------------------------------|----------------------------------------------------------------------------------------------------|----------------------------------------------------------------------------------------------------|------------|----------------------------------------------------------------------------------------------------|----------------------------------------------------------------------------------------------------|--|
| Tennis HE NRT-500                                                                                                    | Inschrijvingen Schema's                                                                                                    |                                                                                                    |                                                                                                    |            |                                                                                                    |                                                                                                    |  |
| Tennis DJ RAT-300 Tennis DJ RAT-300 Tennis DJ RAT-300 Tennis DJ RAT-300 Tennis RD2 Tennis RD2 Tennis RD2 Tennis RD2 Tennis RD2 | N     I     Image: Second second seco | Pla     Status     Volger       Hooft 1     Hooft 2     Hooft 3       Hooft 3     Hooft 4     Hooft 4       Hooft 3     Hooft 4     Hooft 4       Hooft 4     Hooft 5     Hooft 6       Hooft 1     Hooft 1     Hooft 1       Hooft 1     Hooft 1     Hooft 1       Hooft 1     Hooft 1     Hooft 1       Hooft 1     Hooft 1     Hooft 1       Hooft 1     Hooft 1     Hooft 1       Hooft 1     Hooft 1     Hooft 1       Hooft 1     Hooft 1     Hooft 1       Hooft 1     Hooft 1     Hooft 1       Hooft 1     Hooft 1     Hooft 1       Hooft 2     Hooft 2     Hooft 2       Hooft 2     Hooft 2     Hooft 2       Hooft 2     Hooft 2     Hooft 2                                                                                                    |                                                                                                    | Geb. Gub D | titld:     Province     Land       NED     NED       NED     NED | Datum     Dot-2024 14/36       Dio-4:2024 14/36     Dio-4:2024 14/36       Dio-4:2024 15/59     Dio-4:2024 15/59       Dio-4:2024 15/50     Dio-4:2024 15/50       Dio-4:2024 15/50     Dio-4:2024 15/50       Dio-4:2024 15/50     Dio-4:2024 15/50       Dio-4:2024 15/50     Dio-4:2024 14/55       Dio-4:2024 14/55     Dio-4:2024 14/55       Dio-4:2024 14/55     Dio-4:2024 14/55       Dio-4:2024 14/55     Dio-4:2024 14/55       Dio-4:2024 14/55     Dio-4:2024 14/55       Dio-4:2024 14/55     Dio-4:2024 14/55       Dio-4:2024 14/55     Dio-4:2024 14/55       Dio-4:2024 14/55     Dio-4:2024 14/55       Dio-4:2024 14/55     Dio-4:2024 14/55       Dio-4:2024 14/55     Dio-4:2024 14/58       Dio-4:2024 14/58     Dio-4:2024 14/58       Dio-4:2024 14/58     Dio-4:2024 14/58 |  |
|                                                                                                    |                                                                                                    | Hoofd 25 2<br>Hoofd 25 2<br>Hoofd 27 2<br>Hoofd 28 2<br>Hoofd 28 2<br>Hoofd 28 2<br>Hoofd 27 2<br>Hoofd 28 2<br>Hoofd 27 2<br>Hoofd 27 2 | Geen> Vid Card Lucky Loser Qualifier Direct Acceptance Disqualified Protected Ranking Special Exempt Reserve Teruggetrokken |            | NED                                                                                                    | 10-#2024 14:99<br>10-#2024 14:99<br>10-#2024 14:50<br>10-#2024 15:00<br>10-#2024 15:00                                                                                                    |  |

#### Speler is nu zichtbaar op de lijst met de status 'WC'.

| 🌍 Tennis Toer | nooi Planner - Test hele pr | oces NRT -       | *** TEST   | OMGEVING ***     |    |      |          |      |           |        |   |     |      |          |          |        |     |                 |  |  | - | × |
|---------------|-----------------------------|------------------|------------|------------------|----|------|----------|------|-----------|--------|---|-----|------|----------|----------|--------|-----|-----------------|--|--|---|---|
| Toernooi Sp   | eler Schema Rapport         | Internet         | Berich     | ten Extra Help   |    |      |          |      |           |        |   |     |      |          |          |        |     |                 |  |  |   |   |
| D             |                             | 0.00             |            |                  |    |      |          |      |           |        |   |     |      |          |          |        |     |                 |  |  |   |   |
|               | i m m <i>et en</i> 1919     | \$ 40 20         | <b>a a</b> | 1 <b>X</b> , 📑 📑 |    |      |          |      |           |        |   |     |      |          |          |        |     |                 |  |  |   |   |
|               | 👼 Indeling - Ho             |                  |            |                  |    |      |          |      |           |        |   |     |      |          |          |        |     |                 |  |  |   |   |
| <b>V</b>      |                             | The subjects due |            |                  |    |      |          |      |           |        |   |     |      |          |          |        |     |                 |  |  |   |   |
| Overzicht     | Tennis HE NRT-500           | Inschrijvin      | gen Sd     | hema's           |    |      |          |      |           |        |   |     |      |          |          |        |     |                 |  |  |   |   |
| oreizien      | Tennis HD NRT-500           | N                | L N        | Naam             | Pb | Stat | us Volgo | s    | Rating Ra | Punten | 6 | Geb | Club | District | t Provin | rie La | nd  | Datum           |  |  |   |   |
| <b>0</b> 0    | Tennis DD NRT-500           | 1.0              |            |                  |    | 5101 | Hoofd    | 1 1  | i ang i a |        | M |     |      |          |          |        | NED | 10-4-2024 14:25 |  |  |   |   |
| <b>435</b>    | Tennis HE2                  | 2 5              | 7          |                  |    |      | Hoofd    | 2 1  |           |        | M |     |      |          |          |        | NED | 10-4-2024 14:54 |  |  |   |   |
| Spelers       | Tennis DE2                  | 3 8 1            | \$<br>\$2  |                  |    |      | Hoofd    | 3 1  |           |        | M |     |      |          |          | _ =    | NED | 10-4-2024 14:54 |  |  |   |   |
|               | Tennis HD2                  | 4 6 1            | 8          |                  |    |      | Hoofd    | 4 2  |           |        | M |     |      |          |          | _      | NED | 10-4-2024 15:09 |  |  |   |   |
| -             | Tennis DD2                  | 5 🛃              | 2          |                  |    |      | Hoofd    | 5 2  |           |        | м |     |      |          |          |        | NED | 10-4-2024 15:02 |  |  |   |   |
|               |                             | 6 6              | P          |                  |    |      | Hoofd    | 6 2  | 1         |        | м |     |      |          |          |        | NED | 10-4-2024 15:02 |  |  |   |   |
| Indeling      |                             | 7 5              | 2          |                  |    |      | Hoofd    | 7 2  |           |        | M |     |      |          |          |        | NED | 10-4-2024 15:03 |  |  |   |   |
| -             |                             | 8 5              | 8          |                  |    |      | Hoofd    | 8 2  |           |        | м |     |      |          |          |        | NED | 10-4-2024 15:03 |  |  |   |   |
| 21            |                             | 9 👼 🛚            | 8          |                  |    |      | Hoofd    | 9 2  |           |        | м |     |      |          |          | _ =    | NED | 10-4-2024 15:03 |  |  |   |   |
|               |                             | 10 🛃             | 8          |                  |    |      | Hoofd    | 11 2 |           |        | м |     |      |          |          |        | NED | 10-4-2024 14:55 |  |  |   | _ |
| Schema's      |                             | 11 🛃             | 8          |                  |    |      | Hoofd    | 12 2 |           |        | м |     |      |          |          |        | NED | 10-4-2024 14:55 |  |  |   | _ |
| _             |                             | 12 🛃             | 8          |                  |    |      | Hoofd    | 13 2 |           |        | м |     |      |          |          |        | NED | 10-4-2024 14:55 |  |  |   |   |
|               |                             | 13 🛃             | 8          |                  |    |      | Hoofd    | 14 2 |           |        | м |     |      |          |          |        | NED | 10-4-2024 14:56 |  |  |   | _ |
| Made The      |                             | 14 🛃             | 8          |                  |    |      | Hoofd    | 15 2 |           |        | м |     |      |          |          |        | NED | 10-4-2024 14:56 |  |  |   |   |
| weastrijaen   |                             | 15 🛃             | 8          | t                |    |      | Hoofd    | 16 2 |           |        | м |     |      |          |          |        | NED | 10-4-2024 14:56 |  |  |   | _ |
|               |                             | 16 🛃             | 8          |                  |    |      | Hoofd    | 17 2 |           |        | м |     |      |          |          |        | NED | 10-4-2024 14:57 |  |  |   |   |
| <u>_</u>      |                             | 17 🛃 🕯           | 8          |                  |    |      | Hoofd    | 18 2 |           |        | Μ |     |      |          |          |        | NED | 10-4-2024 14:57 |  |  |   |   |
| Notitier      |                             | 18 🛃             | 8          |                  |    |      | Hoofd    | 19 2 |           |        | м |     |      |          |          |        | NED | 10-4-2024 14:57 |  |  |   |   |
| Notices       |                             | 19 🛃 🛚           | 8          |                  |    |      | Hoofd    | 20 2 |           |        | м |     |      |          |          |        | NED | 10-4-2024 14:58 |  |  |   |   |
| h 1           |                             | 20 🛃 🖞           | 8          | L                |    |      | Hoofd    | 21 2 |           |        | м |     |      |          |          |        | NED | 10-4-2024 14:58 |  |  |   |   |
|               |                             | 21 🛃             | 8          |                  |    |      | Hoofd    | 22 2 |           |        | м |     |      |          |          |        | NED | 10-4-2024 14:58 |  |  |   |   |
| Berichten     |                             | 22 🍢 '           | 8          |                  |    |      | Hoofd    | 23 2 |           |        | м |     |      |          |          |        | NED | 10-4-2024 14:58 |  |  |   | _ |
|               |                             | 23 🛃 🔰           | 8          |                  |    |      | Hoofd    | 24 2 |           |        | м |     |      |          |          |        | NED | 10-4-2024 14:58 |  |  |   |   |
|               |                             | 24 🍢 🛚           | 8          | 1                |    |      | Hoofd    | 25 2 |           |        | м |     |      |          |          |        | NED | 10-4-2024 14:59 |  |  |   | _ |
|               |                             | 25 🛃             | 8          | 4                |    |      | Hoofd    | 26 2 | 1         |        | М |     |      |          |          |        | NED | 10-4-2024 14:59 |  |  |   |   |
|               |                             | 26 🛃             | 8          |                  |    |      | Hoofd    | 27 2 |           |        | м |     |      |          |          |        | NED | 10-4-2024 14:59 |  |  |   |   |
|               |                             | 27 🛃             | 8          |                  |    |      | Hoofd    | 28 2 |           |        | м |     |      |          |          |        | NED | 10-4-2024 15:00 |  |  |   |   |
|               |                             | 28 🛃             | 8          |                  |    |      |          | 2    |           |        | м |     |      |          |          |        | NED | 10-4-2024 15:00 |  |  |   |   |
|               |                             | 29 🛃 🔰           | 8          | L                |    | WC   | Hoofd    | 2    |           |        | M |     |      |          |          |        | NED | 10-4-2024 15:00 |  |  |   |   |

Herhaal deze stappen voor alle terugtrekkingen en wildcards die doorgeschoven/vergeven moeten worden.

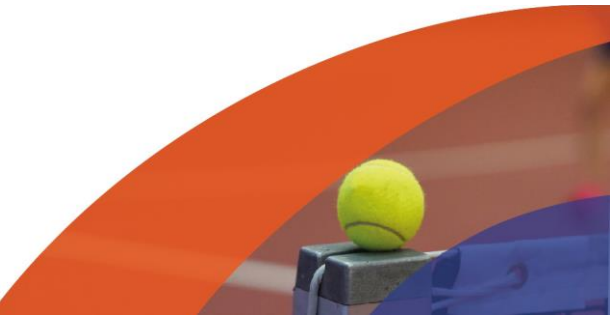